# **1.1 Inserimento divisioni**

Author: Sara Abadour
 Updated: a year ago

Per gestire e aggiungere nuove divisioni (uffici, sedi), iniziare cliccando su 'Panoramica Incarichi'.

| Nuc | JAROWA                                                                                                    |                                                                                                    | \$                                                                                                    | Panoramica Incarichi<br>Studio Axioma | ~ |
|-----|----------------------------------------------------------------------------------------------------|----------------------------------------------------------------------------------------------------|----------------------------------------------------------------------------------------------------|---------------------------------------|---|
| <   | MANDANTE<br>Excellente<br>servizio<br>Perizia per ATP/CTP<br>Servizio<br>CONTRAENTE<br>Natale Endrizzi<br>LU0GO DELINCARICO<br>Piazza S. Carlo Borromeo | MANDANTE<br>Excellente<br>servizio<br>Perizia tecnica<br>Servizio<br>CONTRAENTE<br>Consolata Nucci<br>LU060 DELINCARCO<br>Vico Giganti, 84 06047-Be | MANDANTE<br>Excellente<br>SERVIZIO<br>Perizia tecnica<br>Servizio<br>CONTRAENTE<br>Giusy Sabbatini<br>LUOGO DELINCARICO<br>Via S. Bernardino 12073 C |                                       | > |
| <   | Montagnana Rifiutare Dettagli                                                                                                    | Montagnana Rifiutare Dettagli                                                                                                    | Montagnana                                                                                                    | Rifiutare Dettagli                    | > |
| Das | hboard                                                                                                    |                                                                                                    |                                                                                                    |                                       | 0 |

#### Poi cliccare su 'Amministrazione tecnica'

Questa sezione porta alla pagina in cui è possibile creare e gestire divisioni (uffici, sedi).

| ova r                | richiesta (3)                                                         |                                                                    |                          | ۵ | Panoramica incarichi        | ∷≣ ≌ |
|----------------------|-----------------------------------------------------------------------|--------------------------------------------------------------------|--------------------------|---|-----------------------------|------|
| MAN                  | DANTE                                                                 | mandante<br>Excellente                                             | MAND.<br>Exce            | ŝ | Gestione utenti             |      |
| SERV<br>Peri<br>Serv | 1210<br>izia per ATP/CTP<br>vizio                                     | servizio<br>Perizia tecnica<br>Servizio                            | serviz<br>Periz<br>Servi | ۵ | Amministrazione tecnica     | >    |
| Nat                  | IRRENTE<br>sale Endrizzi<br>go dell'Incarico<br>zza S. Carlo Borromeo | Consolata Nucci<br>Luogo DELL'INCARCO<br>Vico Giganti, 84 06047-Be | Gius<br>Luogo<br>Via S   | £ | Rapporti                    |      |
|                      |                                                                       |                                                                    |                          | ₿ | Importazione                |      |
| Mo                   | ntagnana Rifiutare Dettagl                                            | Montagnana Rifiutare Detta                                         | agli Mon <sup>.</sup>    | ° | Impostazioni profilo utente | >    |
|                      |                                                                       |                                                                    | _                        | ு | Disconnetti                 |      |

# Cliccare su '+ Aggiungi una divisione' per creare una nuova divisione (uffici, sedi)

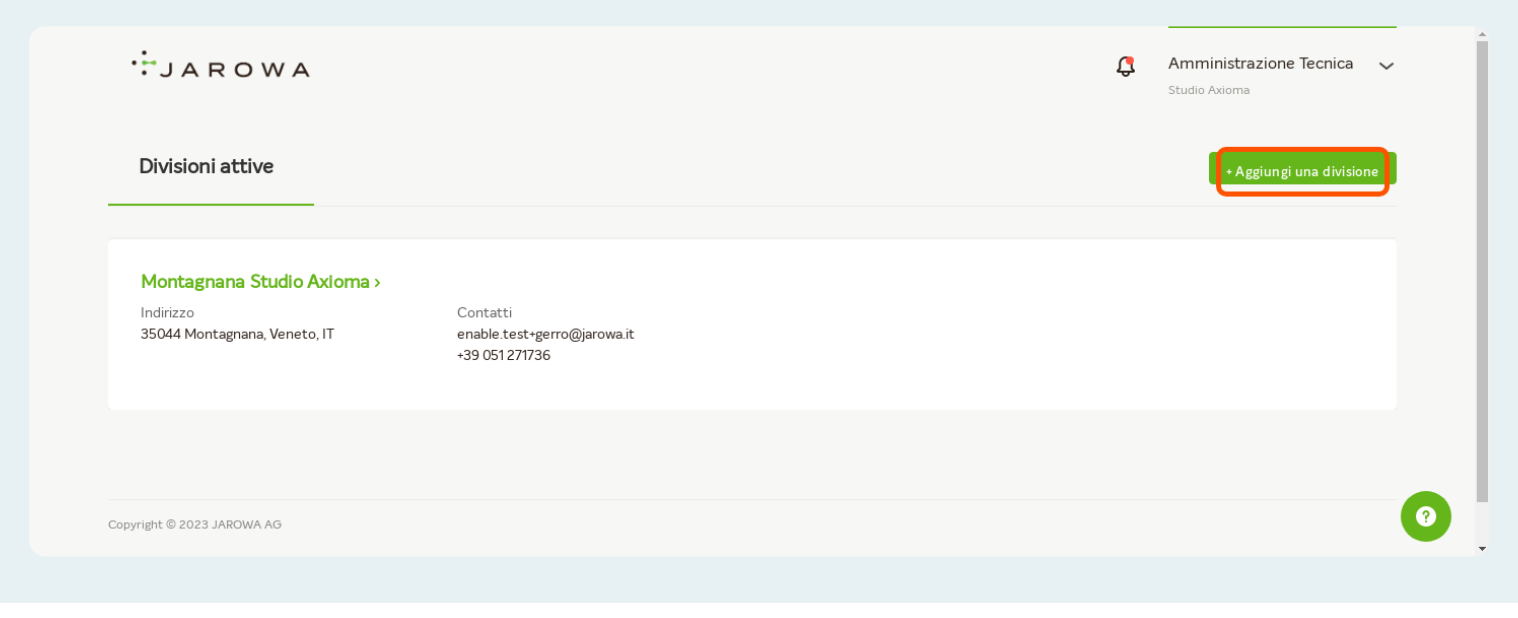

# Oppure cliccare sul nome di una divisione già esistente per modificarne il profilo o i servizi offerti

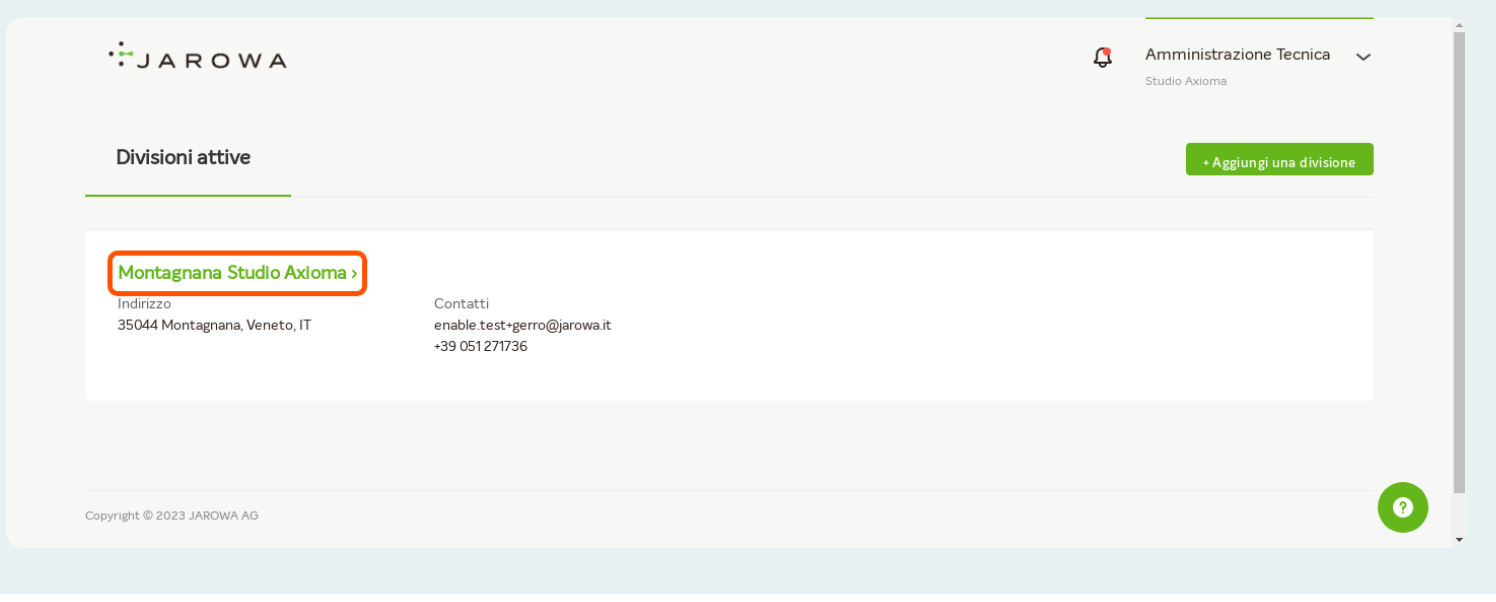

# Inserire i dati della nuova divisione (ufficio, sede)

|                                                                                 | Aggiungi p        | profilo                        |  |
|---------------------------------------------------------------------------------|-------------------|--------------------------------|--|
|                                                                                 | Il mio profilo    | La mia offerta                 |  |
| Dtsponibilità *<br>PROFILO<br>Aggiungi foto con la fi<br>trascinamen<br>Cercare | iunzione di<br>to | Sede di<br>Nome dello studio * |  |

Completare i dati di contatto della divisione (ufficio, sede)

| lr dirizzo * |                             |  |  |
|--------------|-----------------------------|--|--|
| Numero t     | lefonico (ad es. +39 33 ) * |  |  |
| Numero d     | cellulare (ad es. +39 33 )  |  |  |
| E-mail *     |                             |  |  |

# Inserire il contatto e-mail sul quale verranno ricevute le notifiche relative agli incarichi

| E-mail *                               |                                             |   |
|----------------------------------------|---------------------------------------------|---|
| Sito web                               |                                             |   |
| <b>NOTIFICHE</b><br>Chi è il destinata | lio delle notifich- sull'incarico in corso? |   |
| O Indirizz                             | d e-mail del responsabile                   |   |
| Indirizz                               | e – mail generice (ad es. mailbox del team) |   |
| Lingua di co                           | prrispondenza *                             | - |

Se necessario, aggiungere una breve descrizione dello studio o divisione

| Chi è il destinatario delle notifiche sull'incarico in corso? |        |
|---------------------------------------------------------------|--------|
| Indirizzo e-mail del responsabile                             |        |
| 🖉 Indirizzo e-mail generico (ad es. mailbox del team)         |        |
| L ngua di corrise ondenza *                                   |        |
| CHI SONO                                                      |        |
| Cli aspetti più importanti in 60 caratteri                    |        |
| B I U 16px ∨ ⋮Ξ ⋮Ξ ΞΞ ΞΞ A ∨ Z ∨                              | □ ₿ ₂" |
| Ulteriori informazioni                                        |        |
|                                                               |        |

| Ulteriori informazioni                           |   |           |  |   |  |
|--------------------------------------------------|---|-----------|--|---|--|
|                                                  |   |           |  |   |  |
|                                                  | ſ |           |  |   |  |
| INGUE DI SERVIZO                                 |   |           |  |   |  |
| quali lingue possono essere forniti i servizi? * |   |           |  |   |  |
| Lingua *                                         | - | Livello * |  | v |  |
|                                                  | l |           |  |   |  |
| + Aggiungi lingua                                |   |           |  |   |  |

### Elencare le lingue in cui può essere offerto il servizio

### Copertura geografica, resa disponibile dal fiduciario

Importante: per assicurare che l'offerta di servizio sia visibile dalle compagnie assicurative, indicare le zone geografiche dove può essere effettuato un sopralluogo.

|                       |     | Î |
|-----------------------|-----|---|
| COPERTURA GEOGRAFICA  |     |   |
| Copertura geografica  |     |   |
| Paece*<br>Italia      |     |   |
|                       |     |   |
| Abruzzo               |     |   |
|                       |     | 1 |
| Caraboria             | - 1 |   |
| Emilia-Romagna        |     |   |
| Friuli-Venezia Giulia |     |   |
| Lazio                 |     | • |

# Aggiungere le informazioni sul conto bancario

| Friuli-Venezia Giulia       |    |   |
|-----------------------------|----|---|
| Lazio                       |    |   |
| Liguria                     | 27 |   |
| Lombardia                   |    | • |
| INFORMAZIONI CONTO BANCARIO |    |   |
| Intestatario conto *        |    |   |
| IBAN*                       | i  |   |
| INFORMAZIONI FISCALI        |    |   |
| Partita IVA *               | i  |   |
|                             |    |   |

# Completare 'Informazioni fiscali'

| INFORMAZIONI CONTO BANCARIO |     |
|-----------------------------|-----|
| Intestatario conto *        |     |
|                             |     |
| II AN *                     | (j) |
|                             |     |
| INFORMAZIONI FISCALI        |     |
| Fartita IVA *               | (j) |
|                             |     |
| Codice fiscale              | (i) |

#### INFORMAZIONI DI FATTURAZIONE

Per il calcolo automatico della parcella verranno applicati i seguenti dettagli fiscali. La correttezza e la completezza di questi dettagli fiscali sono di esclusiva responsabilità del fiduciario. Per qualsiasi domanda in merito, si prega di contattare direttamente il proprio

# Per concludere, inserire i parametri di tassazione

| INFORMAZIONI FISCALI                                                                                |                                                               |
|----------------------------------------------------------------------------------------------------|---------------------------------------------------------------|
| Partita IVA *                                                                                       | Ō                                                             |
| _                                                                                                   | 0                                                             |
| Codice fiscale                                                                                      | U                                                             |
| NFORMAZIONI DI FATTURAZIONE                                                                         |                                                               |
| Per il calcolo automatico della parcella verranno applicati i seguenti dettag                       | i fiscali. La correttezza e la completezza di questi dettagli |
| iscali sono di esclusiva responsabilità del iduciario. Per qualsiasi domanda<br>consulente fiscale. | in merito, si prega di contattare direttamente il proprio     |
| Esente IVA *                                                                                        |                                                               |
| ⊖ si                                                                                                | No                                                            |
|                                                                                                    |                                                               |
| IVA%*<br>22                                                                                         |                                                               |
|                                                                                                    |                                                               |

# Cliccare su 'Salva' per completare l'inserimento

|                            | 🔿 si                                                            | O No                                                      |       |  |
|----------------------------|-----------------------------------------------------------------|-----------------------------------------------------------|-------|--|
|                            | LOGO                                                            |                                                           |       |  |
|                            | Questo logo viene stampato nel PDF generato<br>automaticamente. |                                                           |       |  |
|                            |                                                                 | A                                                         |       |  |
|                            |                                                                 | Aggiungi foto con la funzione di trascinamento<br>Cercare |       |  |
|                            |                                                                 |                                                           |       |  |
|                            | Annulla                                                         | Sal                                                       | alv a |  |
| Converte @ 2022 IADOM/A AC |                                                                 |                                                           |       |  |
| Copyright © 2025 JAROWA AG |                                                                 |                                                           | 0     |  |
|                            |                                                                 |                                                           |       |  |

# Cliccare su '+ Aggiungi servizio' per selezionare i servizi che possono essere offerti

| Crea profilo e offerta         Initio profilo         Linito profilo         Linito profilo <t< th=""><th>···JAROWA</th><th></th><th></th><th></th></t<>                                                                                                    | ···JAROWA                                                                                      |                                                                                                    |                                                                                                    |         |
|----------------------------------------------------------------------------------------------------|------------------------------------------------------------------------------------------------|----------------------------------------------------------------------------------------------------|----------------------------------------------------------------------------------------------------|---------|
| I mio profilo       La mia offerta         Qualora siate stati invitati da singoli mandanti al loro mercato, potete definire per ciascuno di esi un compenso opecificio rel compenso delmercato generale JAROWA. Qualora desideriate applicare lo stesso compenso a tutti i mandanti sulla piattaforma, N bastera introdures solo un compenso per linercato generale JAROWA.         Attenzione, in caso di immissione di un compenso per un mandante specifico, la Vostra offerta el Vostra compenso saramo visbili esclusivamente a tale mandante. Tutti gi altri mandanti della piattaforma, è necessario definire un importo nel mercato JAROWAPer acosttare o rifiutare ogni singola richiesta, è sufficiente premere un tasto.                                                                                                    |                                                                                                | Crea profilo                                                                                                    | e offerta                                                                                                    |         |
| I mio profilo La mia offerta Qualora siate stati invitati da singoli mandanti al loro mercato, potete definire per ciascumo di essi un compenso specifico inferiore al compenso delmercato generale JAROWA. Qualora desideriate applicare lo stesso compenso a tutti i mandanti sulla piattaforma, Vi basterà introdurre solo un compenso nelmercato generale JAROWA. Attenzione: in cascoli immissione di un compenso per un mandante specifico, la Vostra offerta e il Vostro ornpenso statto alla Vostra offerta e il Vostro ornpenso soltavenanto visibili esclusivamente a tale mandante. Tutti gli attri mandanti della piattaforma no potanno invisiVi richiette en cinaciti ni no a compenso pi internazio generale JAROWA. Perchè nella funzione ricerca compaiano tutti i mandanti sulla piattaforma, è necessario definire un importo nel mercato. JAROWA/Per accettare o rifiutare ogni singola richiesta, è sufficiente premere un tato.                                                                                                    |                                                                                                | ×                                                                                                    | •                                                                                                    |         |
| Qualora siate stati invitati da singoli mandanti al loro mercato, potete definire per ciascuno di essi un compenso sperifico inferiore al compenso derimercato generale JAROWA.         Attenzione, in caso di immissione di un compenso per un mandante specifico, la Vostra offerta ei Vostra organeso asranov visibili esclusivamente a tale mandante. Tutti gli altri mandanti della piataforma, en costrato compenso nell'anzo de non overte definito un compenso per un mandante della piataforma, en costrato compenso nell'anzo de non averte definito un compenso per un mandante della piataforma, en costrato compenso asranov visibili esclusivamente a tale mandante. Tutti gli altri mandanti della piataforma no potanto inviati/i richiteste per incarichi fino a che non averte definito un compenso per un mandante della dualizzazione encenzo generale JAROWA.         Perché nella funzione ricerca compaiano tutti i mandanti sulla piattaforma, è necessario definire un importo nel mercato JAROWAPer accettare o rifiutare ogni singola richiesta, è sufficiente premere un tasto.         Indietro       • Aggiungli si vizio |                                                                                                | Il mio profilo                                                                                                    | La mia offerta                                                                                                    |         |
| Attenzione, in caso di immissione di un compenso per un mandante specifico, la Vostra offerta e il Vostra ocopenso saranno visbili esclusivamente a tale mandante. Tutti gli altri mandanti della piattaforma no potranno inviaVi richieste per incarichi fino a che non avrete definito un compenso per li <i>minecato generale JAROWA</i> . Per accettare o rifiutare ogni singola richiesta, è sufficiente premere un tasto. * Aggiungi se rvizio * Aggiungi se rvizio Natere companione companione companione companione compenso saranno visbili esclusivamente a tale mandante. Tutti gli altri mandanti della piattaforma no inviaVi richieste per incarichi fino a che non avrete definito un compenso per li <i>minecato JAROWA</i> . Per accettare o rifiutare ogni singola richiesta, è sufficiente premere * Aggiungi se rvizio * Aggiungi se rvizio * Aggiungi se rvizio                                                                                                    | Qualora siate stati invitati da singoli mandan<br>applicare lo stesso compenso a tutti i manda | ti al loro mercato, potete definire per ciascuno di essi un o<br>inti sulla piattaforma, Vi basterà introdurre solo un compe | ompenso specifico inferiore al compenso delmercato generale JAROWA. Qualora desid<br>nso nelmercato generale JAROWA.               | riate   |
| Perché nella funzione ricerca compaiano tutti i mandanti sulla piattaforma, è necessario definire un importo nel mercato. JARO WA Per accettare o rifiutare ogni singola richiesta, è sufficiente premere<br>un tasto.<br>+ Aggiungi si rvizio<br>Indietro                                                                                                    | Attenzione: in caso di immissione di un comp<br>piattaforma non potranno inviarVi richieste p  | enso per un mandante specifico, la Vostra offerta e il Vost<br>per incarichi fino a che non avrete definito un compenso p    | rro compenso saranno visibili esclusivamente a tale mandante. Tutti gli altri mandanti d<br>er il <i>mercato generale JAROWA</i> . | lla     |
| • Agglungi s     rvizio       Indietro     Avanti                                                                                                    | Perché nella funzione ricerca compaiano tutt<br>un tasto.                                      | ti i mandanti sulla piattaforma, è necessario definire un im                                                                 | porto nel mercato JAROWA.Per accettare o rifiutare ogni singola richiesta, è sufficient                                            | premere |
| Indietro Avanti                                                                                                    |                                                                                                | + Aggiungi s                                                                                                    | rvizio                                                                                                    |         |
|                                                                                                    | Indietro                                                                                       |                                                                                                    | A                                                                                                    | anti    |
|                                                                                                    |                                                                                                |                                                                                                    |                                                                                                    |         |
|                                                                                                    |                                                                                                |                                                                                                    |                                                                                                    |         |
|                                                                                                    |                                                                                                |                                                                                                    |                                                                                                    |         |
|                                                                                                    |                                                                                                |                                                                                                    |                                                                                                    |         |

# Selezionare i servizi che possono essere offerti

|                                                                                                    | V<br>li mio profilo La n                                                                                                    | •<br>nia offerta                                                           |
|----------------------------------------------------------------------------------------------------|----------------------------------------------------------------------------------------------------|----------------------------------------------------------------------------|
| Qualora siate stati invitati da singeli mandanti al loro merci<br>applicare lo stesso compenso a tutti i mandanti sulla piatta | ato, potete definire per ciascuno di essi un compenso specifico inferi<br>aforma, Vi basterà introdurre solo un compenso nelmercato generale | ore al compenso delmercato generale JAROWA. Qualora desideriate<br>JAROWA. |
| Attenzione: in caso di immissione di un compenso per un m<br>plattaforma non potranno inviarVi richieste per incarichi fii     | nandante specifico, la Vostra offerta e il Vostro compenso saranno vis<br>n                                                                  | ibili esclusivamente a tale mandante. Tutti gli altri mandanti della       |
| Perché nella funzione ricerca compaiano tutti i mandanti s<br>un tasto.                                                        | + Aggiungi servizio                                                                                                    | ttare o rifiutare ogni singola richiesta, è sufficiente premere            |
|                                                                                                    | 👻 🔽 Servizi di perizia                                                                                                    |                                                                            |
| Indietro                                                                                                    | 🔍 🗹 Ran elementari<br>V 💟 S rvizio                                                                                                    | Avanti                                                                     |
|                                                                                                    | Arbitrato                                                                                                    |                                                                            |
|                                                                                                    | Perizia per ALP/CLP                                                                                                    |                                                                            |
|                                                                                                    |                                                                                                    |                                                                            |
|                                                                                                    | c                                                                                                    | ontinue                                                                    |
|                                                                                                    |                                                                                                    |                                                                            |
|                                                                                                    |                                                                                                    |                                                                            |
|                                                                                                    |                                                                                                    |                                                                            |

# Cliccare su 'Continua' per confermare la selezione

| Attenzione: in caso di immissione di un compenso per un mar<br>piattaforma non potranno inviarVI richieste per incarichi fin<br>Perché nella funzione ricerca compaiano tutti i mandanti su<br>un tasto. | dante specifice. la Vastra offerta el Vastro compenso saranno visibil esclus<br>+ Aggiungi servizio | ixemente a tale mandante. Tutti gli altri mandanti della<br>tare o rifiutare ogni singola richiesta, è sufficiente premere |
|----------------------------------------------------------------------------------------------------|----------------------------------------------------------------------------------------------------|----------------------------------------------------------------------------------------------------|
| Indietro                                                                                                    | <ul> <li>Servizi di perizia</li> <li>Rami elementari</li> <li>Servizio</li> </ul>                   | Avanti                                                                                                    |
|                                                                                                    | Arbitrato Perizia per ATP/CTP Perizia kecnica                                                       |                                                                                                    |
|                                                                                                    | Continua                                                                                            |                                                                                                    |
| Cupyright © 2023 JAROWA AG                                                                                                    |                                                                                                    | <br>•                                                                                                    |

# Verificare che la tipologia di compenso sia coerente con gli accordi contrattuali per ogni mandante (mercato)

| Qualora siate stati invitati da sin<br>applicare lo stesso compenso a<br>Attenzione: in caso di immissior<br>piattaforma non potranno invia | goli mandanti al loro mercato, potete definire per ciascu<br>tutti i mandanti sulla piattaforma, Vi basteri introdurre s<br>se di un compenso per un mandante specifico, la Vostra d<br>Vi richieste per luncarichi fino a che non avrete definito u | io di essi un compenso specifico inferiore al c<br>olo un compenso nelmercato generale JAROI<br>fferta e il Vostro compenso saranno visibili es<br>compenso per il <i>mercato generale JAROVA</i> . | compenso delmercato generale JARON<br>WA.<br>clusivamente a tale mandante. Tutti g | WA. Qualora desideriate<br>gli altri mandanti della |
|----------------------------------------------------------------------------------------------------|----------------------------------------------------------------------------------------------------|----------------------------------------------------------------------------------------------------|------------------------------------------------------------------------------------|-----------------------------------------------------|
| Perché nella funzione ricerca co<br>un tasto.                                                                                               | mpaiano tutti i mandanti sulla piattaforma, è necessario                                                                                                    | definire un importo nel mercato JAROWA.Per                                                                                                    | r accettare o rifiutare ogni singola rich                                          | niesta, è sufficiente premere                       |
| Servizio - Arbitrato                                                                                                    |                                                                                                    |                                                                                                    |                                                                                    | Ŵ                                                   |
| MERCATO                                                                                                    | COMPENSO                                                                                                    | TARIFFA (IVA ESCL.)                                                                                                    | VALUTA                                                                             |                                                     |
| Zurich                                                                                                    | Prezzo per contratt                                                                                                    |                                                                                                    | EUR                                                                                |                                                     |
|                                                                                                    |                                                                                                    |                                                                                                    |                                                                                    |                                                     |
| Servizio - Perizia tecnica                                                                                                    |                                                                                                    |                                                                                                    |                                                                                    | 莭                                                   |
| MERCATO                                                                                                    | COMPENSO                                                                                                    | TARIFFA (IVA ESCL.)                                                                                                    | VALUTA                                                                             |                                                     |
| Zurich                                                                                                    | <ul> <li>Prezzo per contratto</li> </ul>                                                                                                    | Ψ                                                                                                    | EUR                                                                                |                                                     |
|                                                                                                    |                                                                                                    |                                                                                                    |                                                                                    |                                                     |
|                                                                                                    |                                                                                                    | Aggiungi servizio                                                                                                    |                                                                                    |                                                     |
| Indietro                                                                                                    |                                                                                                    |                                                                                                    |                                                                                    | Avanti                                              |
|                                                                                                    |                                                                                                    |                                                                                                    |                                                                                    |                                                     |

# Cliccare su 'Avanti' per completare la procedura di inserimento

| Attenzione: in caso di immissione di u<br>piattaforma non potranno inviarVi ric | in compenso per un mandante specifico, la Vostra<br>hieste per incarichi fino a che non avrete definito | a offerta e il V<br>un compens | lostro compenso saranno visibili<br>o per il <i>mercato generale JARO</i> M | esclusivamente a tale mandante<br>⁄A. | a. Tutti gli altri mandanti della     |   |   |
|---------------------------------------------------------------------------------|----------------------------------------------------------------------------------------------------|--------------------------------|-----------------------------------------------------------------------------|---------------------------------------|---------------------------------------|---|---|
| Perché nella funzione ricerca compai<br>un tasto                                | ano tutti i mandanti sulla piattaforma, è necessar                                                      | io definire ur                 | importo nel mercato JAROWA                                                  | Per accettare o rifiutare ogni sing   | gola richiesta, è sufficiente premere |   |   |
| un 60700.                                                                       |                                                                                                    |                                |                                                                             |                                       |                                       |   |   |
| Servizio - Arbitrato                                                            |                                                                                                    |                                |                                                                             |                                       | Ŵ                                     |   |   |
| MERCATO                                                                         | COMPENSO                                                                                                |                                | TARIFFA (IVA ESCL.)                                                         | VALUTA                                |                                       |   |   |
| Zurich                                                                          | <ul> <li>Prezzo per contratto</li> </ul>                                                                | -                              |                                                                             | EUR                                   |                                       |   |   |
|                                                                                 |                                                                                                    |                                |                                                                             |                                       |                                       |   |   |
| Servizio - Derizia tecnica                                                      |                                                                                                    |                                |                                                                             |                                       | ਸੀਸ                                   |   |   |
| Servizio - Perizia tecnica                                                      |                                                                                                    |                                |                                                                             |                                       | W                                     |   |   |
| MERCATO                                                                         | COMPENSO                                                                                                |                                | TARIFFA (IVA ESCL.)                                                         | VALUTA                                |                                       |   |   |
| Zurich                                                                          | <ul> <li>Prezzo per contratto</li> </ul>                                                                | *                              |                                                                             | EUR                                   |                                       |   |   |
|                                                                                 |                                                                                                    |                                |                                                                             |                                       |                                       |   |   |
|                                                                                 |                                                                                                    | + A gaium                      | i servizio                                                                  |                                       |                                       |   |   |
|                                                                                 |                                                                                                    | + Aggiuni                      | 31 SET V1210                                                                |                                       |                                       |   |   |
| Indietro                                                                        |                                                                                                    |                                |                                                                             |                                       | Avanti                                |   |   |
|                                                                                 |                                                                                                    |                                |                                                                             |                                       |                                       | J |   |
| Copyright © 2023 JAROWA AG                                                      |                                                                                                    |                                |                                                                             |                                       |                                       |   | 0 |
|                                                                                 |                                                                                                    |                                |                                                                             |                                       |                                       |   | - |